The **Publish to Canvas** wizard is available in Respondus from the **Preview & Publish** menu and it guides a user through the steps of publishing a quiz to MyClasses Learn. You must already have a Canvas course in order to use this task. The following steps will guide you on how to add a server and publish an exam to a single Canvas Course.

## Publishing an Assessment to Canvas

- 1. On the Start tab, ensure that the personality is set to **Instructure Canvas**. If this personality is not selected, use the drop down box to select the Blackboard personality.
- 2. Open the assessment in Respondus and then click on the **Publish & Preview** tab.
- 3. Click **Publish to Canvas**.

## 4. Select the Publish Wizard.

| Carryas Screet.        |                                                                              | -            |   |
|------------------------|------------------------------------------------------------------------------|--------------|---|
| Settings:              | - add new server -<br>Choose "add new server" or an existing server<br>above | Edit Setting | s |
|                        |                                                                              |              |   |
| 2. Press [Next] to con | ,<br>inect to server                                                         |              |   |
|                        |                                                                              |              |   |
|                        |                                                                              |              |   |

- 5. Select MyClasses Canvas as the server. If you do not see a server listed:
  - a. Select the option to **add new server** from the drop down list.
  - b. Select Yes to select preconfigured server settings and click Next.

c. Follow the Preconfigured Server Settings window and enter your Username and Password and then click **Next**.

| Preconfigured Server Settings Wizard                                                                                                    | x |
|----------------------------------------------------------------------------------------------------|---|
| Success! The server settings have been downloaded for:<br>Salisbury University<br>1. Enter a name to describe this Canvas server (e.g. "My Canvas Courses")<br>Canvas                                                                                              |   |
| 2. Enter your login information for this Canvas server     User name     Password     Save my User Name and Password on this computer.     (If this is a shared computer, don't select this box!)     Bespondus can nun a connection test using the above settings |   |
| to make sure it can communicate with your online course  • Run connection test                                                                                                    |   |
| C Skip connection test                                                                                                    |   |
| Back Next Cancel Help                                                                                                    |   |

- d. When the server settings have been downloaded, click Finish.
- e. The Instructure Canvas Authorization page will pop-up, enter your username and password for Canvas.

| Instructure Canvas Author | orization                                          |
|---------------------------|----------------------------------------------------|
| Server: Canvas            |                                                    |
|                           | Salisbury<br>UNIVERSITY                            |
|                           | Log in to<br>salisbury.instructure.com<br>Username |
|                           | Password                                           |
|                           | Login                                              |

f. The integration of Respondus and Canvas is through an app. Click **Login** to setup your account to use Respondus with Canvas.

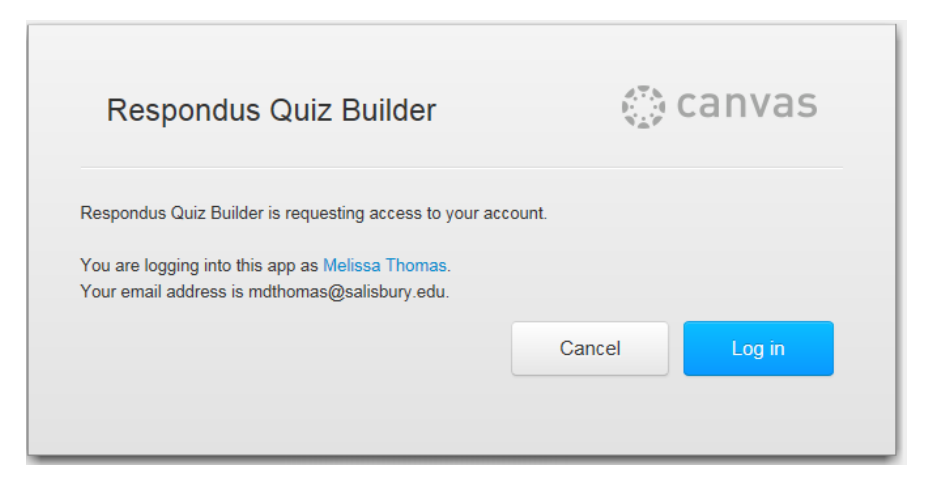

6. Select the assessment type and title for the assessment as it should appear to students.

| Publish Wizard                                                     | ×    |  |  |
|--------------------------------------------------------------------|------|--|--|
| 1. Select assessment type                                          |      |  |  |
| Graded Quiz                                                        |      |  |  |
| O Practice Quiz                                                    |      |  |  |
| C Question Bank                                                    |      |  |  |
| C Survey                                                           |      |  |  |
| 2. Specify server action and item name                             |      |  |  |
| Create MOD 1 Foundations of Practice                               |      |  |  |
| C Replace (the name of the existing server item does not change)   |      |  |  |
| 3. Other options                                                   |      |  |  |
| Apply Question Groups (not supported for surveys & question banks) |      |  |  |
| Apply Settings (not supported for question banks)                  |      |  |  |
|                                                                    |      |  |  |
| 4. Press [Next] to choose a location on the server                 |      |  |  |
|                                                                    |      |  |  |
|                                                                    |      |  |  |
| < Back Next > Cancel H                                             | lelp |  |  |

- 7. Click Next.
- 8. Select the course where the assessment should appear.

| Publish Wizard                                                                                                    | an december of an an and                                                                                                    | 23 |
|----------------------------------------------------------------------------------------------------|----------------------------------------------------------------------------------------------------|----|
| <ol> <li>Click on the area or folder</li> <li>Click on the area or folder</li> <li>Server Item</li> <li>Area or Folder</li> <li>Only existing graded quiz<br/>items will be displayed.</li> <li>For this server, graded<br/>quiz items can only be<br/>published to course<br/>areas.</li> </ol> | er to publish to, then press [Next]<br>server: "MyClasses Canvas"<br>course: "Canvas - Online Training"<br>course: "Canvas Playground - M. Thomas"<br>graded quiz: "Unnamed Quiz"<br>course: "Soaring with Online Learning" |    |
|                                                                                                    | < Back Next > Cancel He                                                                                                    | łp |

9. Click **Next**.

| Publish Wizard                                                                                                    | 23   |
|----------------------------------------------------------------------------------------------------|------|
| 1. The status window below will update after each step of the Publish process.                                                                                                    |      |
| Start Instructure Canvas Publish<br>Respondus 4.0.5.12 October 3, 2014                                                                                                    |      |
| <ul> <li>Export option discovery in progress</li> <li>Validating discovery options and setting export parameters</li> <li>Export option discovery succeeded.</li> <li>Export in progress</li> <li>Initializing and checking options</li> <li>Creating export folder</li> <li>Writing QTI files and resources</li> <li>Creating zip package</li> <li>Finalizing</li> <li>Export succeeded.</li> <li>Publishing assessment to serverdone.</li> <li>Publish Completed Successfully</li> </ul> |      |
|                                                                                                    |      |
|                                                                                                    |      |
| < Back Finish Cancel                                                                                                    | Help |

10. A report will display on the process of publishing. Click **Finish** when the status says Completed Successfully.